## 校方认证指引

手机端:

1.进入易班 APP, 点击右下角【我的】, 选择【校方认证】

|         |                                                                                 | () - C  |        |
|---------|---------------------------------------------------------------------------------|---------|--------|
|         | )                                                                               |         | 岡齢 667 |
|         |                                                                                 |         | >      |
| 0       | Ð                                                                               | 0       | 0      |
| 通知      | 通讯录                                                                             | 消息      | 我的网薪   |
| 82      | 8                                                                               | $\odot$ |        |
| 二维码名片   | 扫一扫                                                                             | 校方认证    | 签到     |
| ¥℃ 易班份  | t课                                                                              |         | >      |
|         |                                                                                 |         |        |
| ○<br>局班 | ()<br>()<br>()<br>()<br>()<br>()<br>()<br>()<br>()<br>()<br>()<br>()<br>()<br>( |         | 8 2    |

 2.点击【校方认证】。填写学校、真实姓名和学号(教师请填 写工号或手机号),完成校方认证。

|      | ବ୍ଳ 💿 🗗 🗍 ( ) ଶୀ % 📼 ) 13:3 | 5 | an ar (1 ≈ 0 0 0 ∞ 1 m).                            |   |
|------|-----------------------------|---|-----------------------------------------------------|---|
| <    | 校方认证                        | < | 校方认证                                                |   |
| 校方认证 | - 人证                        | > |                                                     |   |
| 学校   | 华南师范大学                      | > |                                                     |   |
| 学院   | 学院                          | > |                                                     |   |
| 班级   |                             | > | 易班是在校大学生实名综合服务社区<br>如您使用互动等功能<br>需要先完成校方身份认证        |   |
|      |                             | 0 | 学校                                                  | > |
|      |                             | 0 | 真实姓名                                                | > |
|      |                             | 0 | 学号/身份证号/录取通知书编号/其他                                  | > |
|      |                             |   | 完成                                                  |   |
|      |                             |   | 完成认证即可关注自己的学校和老师的!<br>如有问题可以联系易班客版:<br>021-60161000 |   |

3.若认证学校非华南师范大学,点击【重新认证】。填写学校、

真实姓名和学号(教师请填写工号或手机号),完成校方认证。

| 20:51 |                                              | al 🗢 👀 |              |                                           |                    |
|-------|----------------------------------------------|--------|--------------|-------------------------------------------|--------------------|
| <     | 校方认证                                         | 重新认证   | <            | 校方认证                                      |                    |
| 当前认证  |                                              |        |              |                                           |                    |
|       | <b>华南师范大学 😤</b><br>认证时间: 2022-08-17 12:47:10 | >      |              |                                           |                    |
|       |                                              |        | 易刊           | 班是在校大学生实名综合服务<br>如您使用互动等功能<br>需要先完成校方身份认证 | 社区                 |
|       |                                              |        | 🙆 学校         |                                           | >                  |
|       |                                              |        | 8 姓名         |                                           | >                  |
|       |                                              |        | ○ 学号/县       | 身份证/录取通知书编号/非                             | 其他 >               |
|       |                                              |        | 您可以相<br>号、录取 | 畏据你所在学校的通知和要求, 选择<br>双通知书编号等其中一种信息完成在     | ≩学号、身份证<br>E校实名认证。 |
|       |                                              |        |              | 认证                                        |                    |
|       |                                              |        | 完            | 成认证即可关注自己的学校和老师@<br>如有问题可以联系易班客服          | 約1                 |
|       |                                              |        |              |                                           |                    |

## 网页端:

1.登录。打开 www.yiban.cn, 点击右上角【登录】, 登录已注 册的帐号。

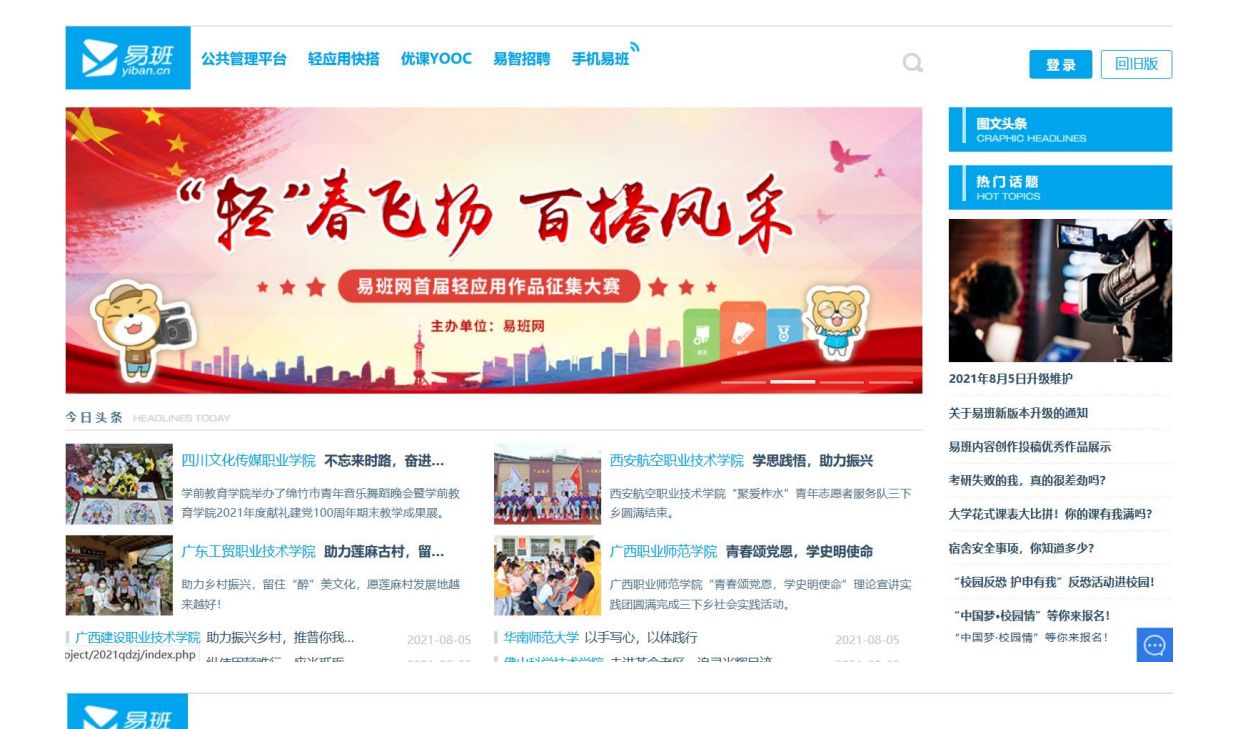

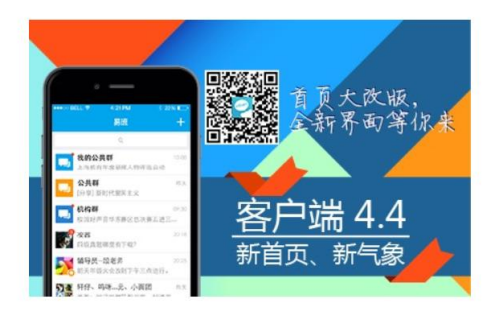

| 易班登录      |        |         |
|-----------|--------|---------|
| 手机号码/易班账号 |        | 长号      |
| 密码        |        |         |
| □ 自动登录    |        |         |
| 東登        |        |         |
|           |        | 更换手机号申请 |
| 8         | 其他登录方式 |         |
| 🖻 校园一卡通登录 |        |         |

2.完善资料。点击右上角设置,选择管理中心。

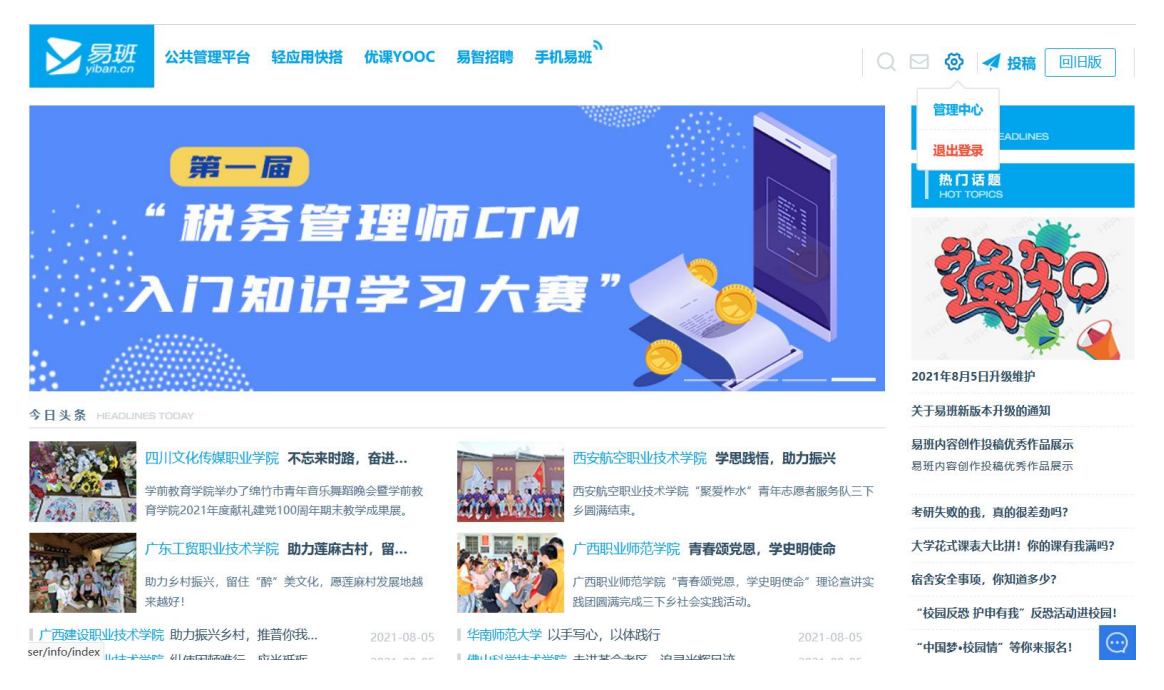

## **3.校方认证。**填写学校、真实姓名和学号(教师请填写工号 或手机号),完成校方认证。

| <mark>&gt;易班</mark><br>yiban.cn | 公共管理平台 | 轻应用快搭 | 优课YOOC | 易智招聘 | 手机易班 | Q | 💮 🖪 投稿 | 回旧版 |
|---------------------------------|--------|-------|--------|------|------|---|--------|-----|
|                                 | ı İb   |       |        |      |      |   |        |     |

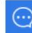